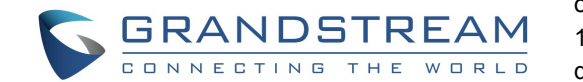

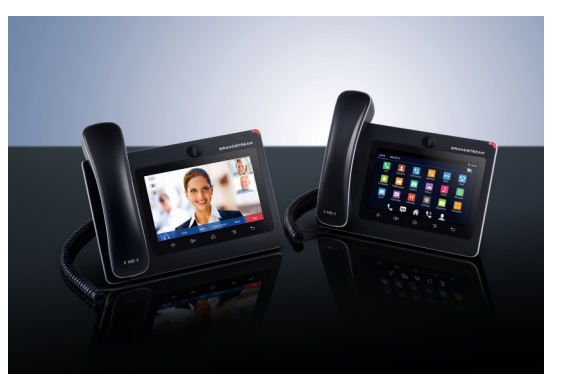

# Grandstream GXV3275 Rewolucyjne urządzenie 3-w-1 Skrócona instrukcja obsługi

Podstawowa obsługa telefonu

Szczegółowe informacje znajdują się w podręczniku użytkownika telefonu IP GXV3275, dostępnym pod adresem: www.grandstream.com

©2014 Grandstream Networks, Inc. Wszelkie prawa zastrzeżone.

Powielanie lub przenoszenie całości lub części dokumentu, w dowolnej formie i dowolnymi środkami, w postaci elektronicznej lub drukowanej, w dowolnym celu, bez wyraźnej pisemnej zgodny firmy Grandstream Networks, Inc. jest zabronione. Informacje zawarte w niniejszym dokumencie mogą ulec zmianie bez powiadomienia.

\*Android is a Registered Trademark of Google, Inc.

UŻYWANIE SŁUCHAWEK DOUSZNYCH, ZESTAWU SŁUCHAWKOWEGO, ZESTAWU GŁOŚNOMÓWIĄCEGO LUB SŁUCHAWKI

Przesuń w dół górny pasek stanu ekranu urządzenia GXV3275 i wybierz pozycję "System

Settings" (Ustawienia systemu). Dostępne są cztery opcje kanałów mediów:

 1) Wybierz opcję "3.5 mm Earphone" (Słuchawki douszne 3,5 mm), aby używać słuchawek dousznych po ich podłączeniu do gniazda słuchawek 3,5 mm.
 2) Wybierz opcję "RJ9 Headset" (Zestaw słuchawkowy RJ9), aby używać zestawu słuchawkowego po jego podłaczeniu do gniazda RJ9.

3) Wybierz pozycję "Speaker" (Głośnik), aby użyć głośnika. Alternatywnie dotknij ikony zestawu głośnomówiącego na ekranie wybierania.
4)Wybierz pozycję "Handset" (Słuchawka) lub zdejmij słuchawkę aby jej używać.

## NAWIĄZYWANIE POŁĄCZENIA

 Podnieś słuchawkę/głośnik/zestaw słuchawkowy lub dotknij ikony na dole ekranu bezczynności.
 W prawym okienku ekranu wybierania wybierz konto.
 Wpisz numer telefonu.

4) Dotknij ikony 🔔 aby nawiązać połączenie audio.

Alternatywnie dotknij ikony, <a>!</a> aby nawiązać połączenie wideo.

## PONOWNE WYBIERANIE NUMERU

1) Podnieś słuchawkę/głośnik/zestaw słuchawkowy lub

dotknij ikony na dole ekranu bezczynności. 2) Dotknij ostatnio wybieranego numeru w wykazie połączeń po lewej stronie klawiatury.

3) Dotknij ikony <sup>aby</sup> aby nawiązać połączenie audio. Alternatywnie dotknij ikony, <sup>aby</sup> aby nawiązać połączenie wideo.

## ODBIERANIE POŁĄCZEŃ

#### A) Pojedyncze połączenie przychodzące

1) **Przychodzące połączenie wideo:** Kiedy telefon dzwoni, dotknij przycisku "Audio Answer" (Odbierz audio), "Video Answer" (Odbierz wideo) lub "Reject" (Odrzuć).

2) **Przychodzące połączenie audio:** Kiedy telefon dzwoni, dotknij przycisku "Answer" (Odbierz) lub "Reject" (Odrzuć).

3) **Nieodebrane połączenie:** Jeżeli połączenie nie zostanie odebrane, okno nieodebranych wiadomości połączeń pojawi się w trybie gotowości. Użytkownicy mogą dotknąć nieodebranego połączenia, aby przejść do szczegółów

#### B) Wiele połączeń przychodzących

1) W przypadku gdy rozmawiamy nowe połączenie przychodzącego wywoła w słuchawce sygnał połączenia oczekującego.

 Na ekranie połączenia przychodzące będzie wyświetlane imię i nazwisko oraz identyfikator osoby dzwoniącej. Podobnie do pojedynczego połączenia przychodzącego użytkownicy mogą dotknąć przycisku "Audio Answer" (Odbierz audio) lub "Video Answer" (Odbierz wideo), aby odebrać połączenie audio lub wideo.

3) Po odebraniu nowego połączenia poprzednie zostanie zawieszone.

 Aby przełączać się między połączeniami, wybierz żądane połączenie w lewym okienku na ekranie.
 Następnie dotknij przycisku "Unhold" (Wznów), aby wznowić połączenie.

## ZAWIESZANIE I WZNAWIANIE POŁĄCZENIA

1) **Zawieszanie:** Aby wstrzymać nawiązaną rozmowę, należy wybrać przycisk "Hold" (Wstrzymaj).

2) **Wznawianie:** Istnieje możliwość wznowienia rozmowy poprzez wybranie odpowiedniej migającej linii lub miękkiego przycisku "Retrieve" (Przywróć).

## KOŃCZENIE POŁĄCZENIA

Połączenie można zakończyć, naciskając przycisk programowy "EndCall" (Zakończ połączenie) lub odkładając słuchawkę.

## PRZEKAZYWANIE POŁĄCZEŃ

#### A) Ślepe przekazanie

1) W trakcie aktywnego połączenia dotknij pozycję "Transfer" (Przekieruj), aby wyświetlić ekran przekierowywania.

2) W górnym lewym rogu ekranu wybierz pozycję "Blind" (Połączenie ślepe).

3) Wprowadź cyfry i dotknij przycisku "Send" (Wyślij).

## B) Przekazanie nadzorowane

 W trakcie aktywnego połączenia dotknij pozycję "Transfer" (Przekieruj), aby wyświetlić ekran przekierowywania.

2) W górnym lewym rogu ekranu wybierz tryb przekazywania "Attended" (Nadzorowane)
3) Wprowadź cyfry i dotknij przycisku "Send" (Wyślij).
4) Po odebraniu połączenia dotknij przycisku "Transfer" (Przekieruj) w oknie monitu, aby zakończyć przekierowanie.

Uwaga:

 Po kroku 2, jeżeli na telefonie jest wstrzymane połączenie, będzie ono wyświetlane na ekranie przekierowywania. Jeżeli użytkownicy chcą przekierować połączenie do tego połączenia, dotknij wstrzymanego połączenia, aby wykonać przekierowanie wspomagane.

 Po kroku 3 na ekranie zostanie wyświetlony monit z przyciskiem "Cancel" (Anuluj). Jeżeli przycisk "Cancel" (Anuluj) zostanie naciśnięty, połączenie nie zostanie przekierowane. Jeżeli użytkownicy wstrzymają połączenie (np. odłożą słuchawkę) bez naciskania przycisku "Cancel" (Anuluj), przekierowanie zostanie zakończone przed odebraniem.

## **KONFERENCJA 6-STRONNA**

#### A) Inicjowanie połączenia konferencyjnego

 Naciśnij przycisk połączenia konferencyjnego
 Dotknij przycisku +, aby dodać osobę.
 Wprowadź numer lub bezpośrednio wybierz numer po lewej stronie klawiatury numerycznej.

4) Dotknij przycisku "INVITE" (Połącz), aby dodać osobę.

 B) Usuwanie osoby z konferencji
 Na ekranie konferencji dotknij osoby, którą chcesz usunać.

## C) Kończenie konferencji

Dotknij przycisku "End" (Zakończ), aby rozłączyć wszystkie osoby z konferencji. wszystkie osoby z konferencji.

## D) Tryb automatycznej konferencji

 Zaloguj się do interfejsu użytkownika GXV3275.
 Przejdź do strony Advanced Settings (Ustawienia zaawansowane) > Call Features (Funkcje połączenia) i zmień ustawienie "Auto Conference" (Automatyczna konferencja) na "Yes" (Tak).

3) Jeżeli na urządzeniu GXV3275 jest wiele połączeń, dotknij pozycję Konferencja, aby ustanowić konferencję z wszystkimi osobami.

## WIADOMOŚĆ POCZTY GŁOSOWEJ

1) Kiedy dostępna jest nowa wiadomość poczty głosowej, dioda MWI będzie migać na czerwono, a na górnym pasku stanu będzie widoczna ikona poczty głosowej.

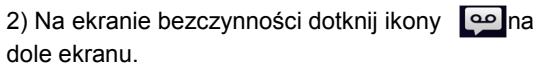

 Zostanie wyświetlony ekran Voicemail (Poczta głosowa) z wszystkimi zarejestrowanymi kontami i numerami poczty głosowej.

 Dotknij żądanego konta, aby połączyć się ze skrzynką poczty głosowej.

Uwaga: W przypadku każdego konta skonfiguruj identyfikator użytkownika poczty głosowej w obszarze interfejsu użytkownika GXV3275 > Account (Konto) > General Settings (Ustawienia ogólne): "Voice Mail UserID" (Identyfikator użytkownika poczty głosowej)

#### WYCISZANIE I KASOWANIE

Naciśnij przycisk wyciszania, by wyciszyć mikrofon lub wyłączyć jego wyciszenie.

#### **REGULACJA GŁOŚNOŚCI**

Naciśnij przycisk, ⊄)- aby zwiększyć głośność. Naciśnij przycisk, ⊄)+ aby zmniejszyć głośność.

## KONTAKTY

Aby uzyskać dostęp do kontaktów:

Dotknij nenu telefonu lub pulpitu. lub,
 Dotknij ikony na dole ekranu bezczynności lub ekranu menu.

## HISTORIA POŁĄCZEŃ

Uzyskiwanie dostępu do ekranu Call History (Historia połączeń)

1) Dotknij 🤨 menu telefonu lub pulpitu.

2) Dotknij ikony ikony a dole ekranu bezczynności lub ekranu menu.

BLF

lub,

## A) Używanie aplikacji MPK

1) Dotknij ikony MPK w menu telefonu lub dotknij widżetu MPK na ekranie bezczynności.

2) Skonfigurowane klawisze wirtualne BLF będą
wyświetlane w aplikacji MPK. Na ekranie bezczynności
będzie też wyświetlany widżet MPK. Użytkownicy będą
widzieć stan BLF (bezczynny, dzwoni lub zajęty)
monitorowanych numerów wewnętrznych na ekranie LCD.
3) Klawisze wirtualne BLF można konfigurować w aplikacji
LCD MPK lub interfejsie użytkownika GXV3275 >
Advanced Settings (Ustawienia zaawansowane) > MPK
LCD Settings (Ustawienia MPK LCD).

#### **REGULACJA KAMERY**

Urządzenie GXV3275 ma wbudowaną kamerę. Przewiń kółkiem w górę/w dół z tyłu kamery, aby dostosować kąt widzenia kamery podczas połączenia wideo.

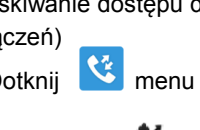